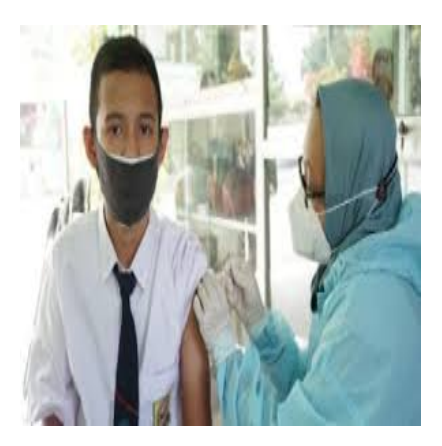

Berikut Cara Daftar Vaksin Online Tingkat Pelajar-Mahasiswa

# Keterangan

Berikut Cara Daftar Vaksin Online Tingkat Pelajar-Mahasiswa. Pemerintah melalui Kementerian Kesehatan Republik Indonesia, mengeluarkan Surat Edaran tentang Vaksinasi Tahap 3 bagi Masyarakat Rentan, Masyarakat Umum Lainnya, dan Anak Usia 12-17 tahun, dengan nomor HK.02.02/l/1727/2021.

Program kesehatan ini, dilakukan guna mencapai *Herd Immunity* dan akan terus dilakukan dalam memerangi virus Covid-19.

Pendaftaran program vaksinasi, bisa dilakukan secara daring mulai dari tingkat pelajar sampai mahasiswa (12-17 tahun keatas)

#### Baca Juga: Berikut Cara Cek Bansos KTP 2021, Secara Online

Surat Edaran (SE) tersebut, tertulis anak usia pelajar 12-17 juga dapat dilakukan pelayanan fasilitas kesehatan melalui Sekolah, Madrasah, Pesantren dengan berkoordinasi dengan Dinas Pendidikan/Lembaga setempat Kanwil/Kantor Kemenag untuk memudahkan dalam pendataan maupun pelaksanaan

# Berikut Cara Daftar Vaksin Online Tingkat Pelajar-Mahasiswa

# Cara Daftar Vaksin Online Pelajar-Mahasiswa

Untuk memudahkan skema pelaksanaan, bagi pelajar hingga mahasiswa bisa melakukan pendaftaran secara daring (online).

## Baca Juga: Berikut, Syarat Mudah Membuat e-KTP

Adapun cara mendaftar vaksin secara online adalah sebagai berikut:

- 1. Kunjungi dan buka laman pedulilindungi.id
- Lalu pilih menu "Login/Register" dibagian pojok kanan atas
- klik menu "Buat akun PeduliLindungi
- Masukkan biodata pribadi, seperti nama lengkap (sesuai KTP) termasuk alamat email pribadi
- klik Daftar

#### Baca Juga: Tips Sebelum Anda Terkena Ginjal, Perbanyak Minum Air Putih ya!

- Berikutnya tinggal menunggu kode OTP dikirimkan melalui SMS atau email, dan masukkan kode tersebut.

- Setelah berhasil memasukkan OTP, pilih menu Pendaftaran Vaksinasi
- Konfirmasi dan Masukkan kode verifikasi tersebut

2. Bisa dilakukan melalui vaksin.loket.com Kementerian Kesehatan D masvaralut Kementerian Kesehatan Republik Indonesia juga bekerjasama dengan loket.com, diperuntukkan bagi masyarakat yang akan mendaftar program vaksinasi, seperti yang dikutip unews.id dari laman loket.com

Adapun cara mendaftarnya adalah sebagai berikut:

- Kunjungi dan Buka laman www.vaksin.loket.com
- Pilih lokasi yang inginkan, pilihan untuk melaksanakan vaksinasi
- Pilih dan klik tanggal kedatangan
- Pilih lalu klik jam kedatangan
- Isi biodata diri (data lengkap)
- Pendaftaran sudah selesai.
- Untuk E-Voucher, maka akan dikirim melalui email dan WA

Itulah Cara Daftar Vaksin Online Tingkat Pelajar-Mahasiswa. Buruan daftar, semoga informasi ini bermanfaat bagi kita semua.

#### Kategori

1. TIPS

# Tags

- 1. Cara Daftar Vaksin Online
- 2. Pelajar
- 3. Vaksin
- 4. Vaksin Online

### **Tanggal Dibuat**

12 Februari 2022 Penulis

admin

default watermark